# NOTTVを楽しむ

### NOTTVは高画質・高品質の番組をいつでもどこでも楽しめる、 日本初のスマホ向け放送局です。「サービス利用料月額420円(税込)]

네 🖽

nëttv

1 + +

お支払い方法の選択

ご利用料金のお支払い方法を選んでください

▼ドコモ ケータイ払いを選んだ場合、NOTTVの利用

料金は携帯電話の通話・通信料と合算して請求いた

ドコモ ケータイ払い

(空メールを送信します)

レを受信するまでお待

ここでは「ドコモケータ

※クレジット払いを選択する場

イトをご確認ください。

合はNOTTVオフィシャルサ

イ払い」を押します。

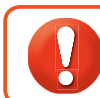

NOTTVはモバキャス放送エリア内でご視聴いただけます。視聴可能エリアなど 詳しくはNOTTVオフィシャルサイトにてご確認ください。http://www.nottv.jp/

間じる

0 11 0

#### ※「モバキャス」はV-Highマルチメディア放送の総称です。 NOTTVのご利用には一部パケット通信が発生する場合があります。

今なら31日間無料!

本日から31日閉無料でご利用いただけます。

月 日までに解約された場合は以下のご利用

月日までに解約されない場合は、自動的に

以下のご利用料金が発生しますのでご注意下

■無料お試し期間終了後上記料金が発生します。

\*プレミアムサービスのご利用には別涂料金がかか

네 🖭

さい。

nëttv

料金はかかりません

ご契約サービス

月額料金:

## アプリの初期設定

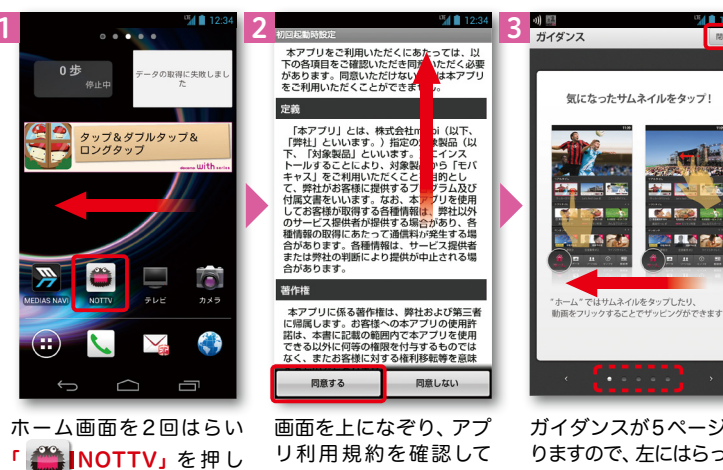

ガイダンスが5ページあ りますので、左にはらって 「同意する」を押します。 内容を確認し「閉じる」 を押します。

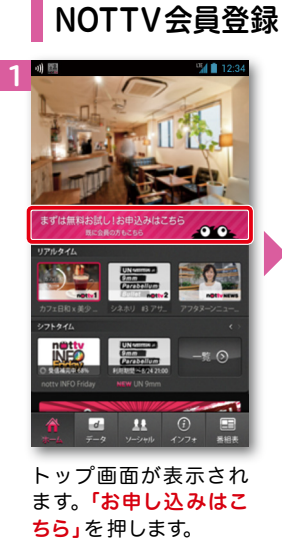

NOTTV会員登録

ます 図利用規約に同意します 登録する ※有料基幹放送契約約款については、当社オフィシャ (お支払い方法の選択へ進みま) ルサイトをご確認ください。 新規登録を行う 「利用規約を読む(必須) 「登録する」を押します。 を押して内容を確認し 「利用規約に同意します」 にチェック後、「新規登

会員の方はこちら

新規会員登録

有料基幹放送契約約款および以下の利用規約

をご確認の上、NOTTV基本契約手続きを進

利用規約を読む(必須)

録を行うを押します。

NOTTVの会員登録を行います。

-1) EB

nëttv

めてくだう

利用ください.

## NOTTVを見る(リアルタイム視聴)

네 🖪 네 開 nettv döcomo ドコモケータイ払い döcomo ドコモケータイ払い 会員登録完了 決済内容確認 決済完了 ご登録ありがとうございます NTTドコモが加盟店へ代金を立替払するこ とと、その代金を通話料と一緒にお支払い 引き続きプロフィール登録をしてください。 決済番号 プロフィール登録をすると、お客様の登録情 いただくことをご承諾いただきます。 7001-4509-9612 報に応じたお勧めの番組・コンテンツをご紹 介1.ます。 「次へ」を押して加盟店の画面へお進みくた ブロフィール登録をしない場合、サービスご利用時 に登録の案内画面が表示される場合があります。 決済券量は加盟広へお問い合わせの際などに 必要になります。 s p モードバスワード プロフィールを登録する 次へ > INFO -\* 4ケタの数字(半角)を入力してください 今日のご利用可能全額 あとで登録する > 承諾して購入する あと ¥ 今すぐサービスを利用する 大切なお知らせ ご利用履歴にてドコモ ケータイ払いの あなたのお客様番号は 11 E ご利用限度額を変更できます。 ・spモードバスワードは、生年月日、電 d > ご利用上の注意 注意事項を確認し、spモー 「次へ」を押します。 「あとで登録する」を押します。 トップ画面が表示された ドパスワードを入力して「承 ら完了です。 ※プロフィール登録については NOTTVオフィシャルサイトを 諾して購入する」を押します。 ご確認ください。

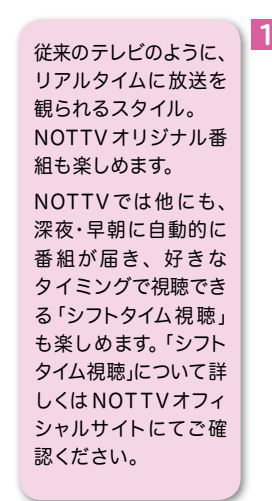

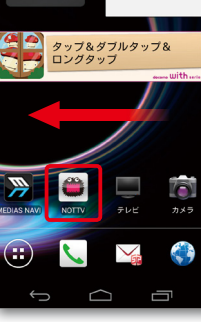

....

0歩

ホーム画面を2回はらい MOTTV」を押し ます。

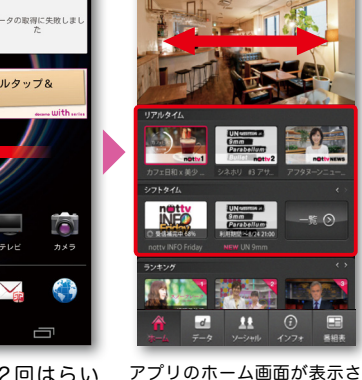

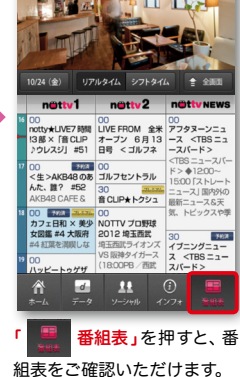

nëttv

重とたります

ドコモ ケータイ払い

※ドコモのページでは料金が表示されますが、無料お試

※Wi-Fi接続時は、再度docomoID/パスワードの入力が必

(ドコモのページへ移動します

「次へ」を押します。

ンしてください。

※Wi-Fi利用時には、docomo ログインの画面が表示され

ますので、docomolDとパ

スワードを入力してログイ

ドコモのページへ移動します。

次へボタンを押してください。

期間終了までご利用料金はかかりません。

れ、すぐに番組が見られます。 リアルタイムまたはシフトタ イムの番組を押すと、番組が切 り替わります。※画面をはらうと、 チャンネルが切り替わります。

-15 0

25

ます。